วันที่ 16 สิงหาคม 2553

เรียน สมาชิกสมาคมตลาดตราสารหนี้ไทย

## เรื่อง ซักซ้อมความเข้าใจเกี่ยวกับแนวทางกำกับดูแลการรายงานข้อมูลการซื้อขายตราสารหนึ้

ตามที่สำนักงาน กลต.กำหนดให้บริษัทหลักทรัพย์ (สถาบันการเงินที่มีใบอนุญาตค้าหลักทรัพย์อันเป็นตราสารหนี้) ต้องรายงานข้อมูลการซื้อขายตราสารหนี้มายังสมาคมตลาดตราสารหนี้ไทย (ThaiBMA) ภายใน 30 นาทีหลังการซื้อขาย ซึ่ง ThaiBMA ได้รับความร่วมมือด้วยดีจากสมาชิกในการรายงานข้อมูลตามเกณฑ์ดังกล่าว อย่างไรก็ดีในช่วงที่ผ่านมาพบว่า สมาชิกบางรายยังมีการรายงานข้อมูลไม่ครบถ้วนหรือไม่ถูกต้องตามข้อมูลธุรกรรมที่เกิดขึ้นจริง ซึ่งจะมีผลกระทบต่อความ น่าเชื่อถือของข้อมูลที่ ThaiBMA นำออกเผยแพร่สู่ตลาด

ดังนั้น เพื่อให้การกำกับดูแลการรายงานฯ ของสมาชิกเป็นไปอย่างมีประสิทธิภาพมากขึ้น ThaiBMA จึงขอซักซ้อม ความเข้าใจ และเสนอแนะแนวทางในการกำกับดูแลการรายงานฯ ให้ถูกต้องครบถ้วน ดังนี้

- สมาชิกควรจัดให้มีระบบตรวจสอบความถูกต้องของข้อมูลก่อนการรายงานมายัง ThaiBMA อาทิ จัดให้มีระบบคัดกรอง ข้อมูลธุรกรรมในตลาดแรกที่ไม่เข้าข่ายต้องรายงาน
- สมาชิกควรสอบทานความครบถ้วนถูกต้องของรายการซื้อขายที่ได้รายงานมายัง ThaiBMA ผ่านทาง ThaiBMA
   Website ในหน้า <u>"List Today's"</u> ทุกสิ้นวัน โดยเปรียบเทียบกับข้อมูลซื้อขายของสมาชิกที่เกิดขึ้นจริง เพื่อให้แน่ใจว่า ครบถ้วนและถูกต้องตรงกัน
- กรณีที่ต้องการเช็คสอบข้อมูลการรายงานย้อนหลัง สามารถเช็คสอบผ่าน ThaiBMA Website ในหน้า "Historical Transaction" ซึ่งสามารถเช็คสอบข้อมูลการซื้อขายที่รายงานมาย้อนหลังได้
- 4. การเข้าถึงข้อมูลหน้า List Today's หรือ Historical Transaction นั้น สมาชิกจะต้องมี Username และ Password ซึ่งใช้ สำหรับการรายงานฯ และการเซ็คสอบรายการซื้อขายด้วย เช่นกัน ดังนั้น จึงควรมีการกำหนดผู้ที่จะเข้าเซ็คสอบรายการ ทุกสิ้นวันอย่างเหมาะสม และมีการควบคุมการใช้ Username และ Password อย่างรัดกุมเพียงพอ

จึงเรียนมาเพื่อขอความร่วมมือจากสมาชิก ในการกำกับดูแลการรายงานฯ ให้เป็นไปตามกฎเกณฑ์ที่กำหนด

ขอแสดงความนับถือ

(นายนิวัฒน์ กาญจนภูมินทร์) กรรมการผู้จัดการ

สิ่งที่ส่งมาด้วย ตัวอย่างหน้าจอ "List Today" และ "Historical Transaction" ฝ่ายกฏระเบียบและตรวจสอบ โทร. 02-252-3336 ต่อ 341, 311, 316

## ตัวอย่างหน้าจอ "List Today's" และ "Historical Transaction"

1. เข้าสู่ www.thaibma.or.th \Submit Report \Internet

|                                            | BMA<br>ND MARKET ASSOCIATION      |                                 |                              |              |                | 1              | et                                                        |                       |              |           |         |
|--------------------------------------------|-----------------------------------|---------------------------------|------------------------------|--------------|----------------|----------------|-----------------------------------------------------------|-----------------------|--------------|-----------|---------|
| Submit Report Mkt. V                       | Watch Bond Info. Price & Yield    | Calculation                     | News Room                    | ThaiBMA R    | eports         | Fact & Figures | iBond                                                     | -                     | _            |           | -       |
| Internet<br>Upload File<br>• Dealer Member | Outright Trading   Outright Tr    | Total Trading<br>ading (TTM > 1 | Value : 595,863<br><u>Y)</u> | 3.84 THB Min | 5 Au           | gust 2010      | Gov. Index Corp. Index ZRR Index<br>Government Bond Index |                       |              |           |         |
| <ul> <li>Convention</li> </ul>             | Outright Trading : 102,991.86     | THB MIn.                        |                              | Financ       | ing : 490,830  | 05-Aug-10      | Index<br>105.90                                           | Chg.                  |              |           |         |
| Product & Service                          |                                   | Buy                             | Sell                         | Net          | 0.1.4          | 1.0            |                                                           |                       | Gross Price  | 105.09    | -2.07   |
| Bond Tutorial                              | Asset Mgnt. Companies*            | 44,957.74                       | 8,319.16                     | 36,638.59    | Bilatera       | а керо<br>Репо |                                                           | 397,630.00            | Total return | 201.62    | -3.89   |
| Press Release                              | Foreign Companies                 | 3,844.19                        | 0.00                         | 3,844.19     | Others         | Kepo           | 9,594.85                                                  |                       | Total        | FOF 062 0 | 24 mln  |
| Foreign Investor Corner                    | Remark: Data excludes FX Bond / * |                                 |                              | Trading      | 595,902.0      | >4 min.        |                                                           |                       |              |           |         |
| e FAQ                                      | ThaiBMA Channel                   |                                 |                              | Thai         | BMA Activities | value          | м                                                         | ore>>                 |              |           |         |
| ■ Links                                    |                                   |                                 |                              |              |                |                |                                                           |                       | Gov. YC      | ZYC I     | US, Tr. |
| Contact us     Site Map                    |                                   | Evolucivo Training              |                              |              |                |                |                                                           | e<br>1g.(bp)<br>-0.29 |              |           |         |

 หลังจากใส่ Username & Password แล้ว จะปรากฏ Menu "List Today's " "Historical Transaction" ด้าน ช้ายมือ

|                                       | Add : OUT Sub Purpose :                             | - Y Trader Id :                                          |
|---------------------------------------|-----------------------------------------------------|----------------------------------------------------------|
| OutRight                              | Ca                                                  | ompany Name                                              |
| Add<br>List Today's<br>List Late      | ≤ August 2010 ≥                                     | Select Counter Party<br>Search by Category Counter Party |
|                                       | Sun Mon Tue Wed Thu Fri Sat<br>25 26 27 28 29 30 31 | Trader 18160030                                          |
| Add<br>List Today's                   | 1 2 3 4 5 6 Z<br>8 9 10 11 12 13 14                 | Select Issue by<br>Corporate Business Sector             |
| Other                                 | 15 16 17 18 19 20 21<br>22 23 24 25 26 27 28        | Government                                               |
| Add<br>List Today's                   | 29 30 31 1 2 3 4                                    | YTM(%) Price(%)                                          |
| List Late<br>Bid/Offer                | Trade Time : :                                      | Volume                                                   |
| Ranking Report<br>Bid/Offer Quotation | Settlement > 10/08/2010                             | . Submit                                                 |
| Add Transaction (quick<br>add)        | Date : *                                            | remark :                                                 |
| Trade Transaction                     | Transaction O O<br>Type : Buy Sell                  |                                                          |

3. เมื่อเลือกเมนู list today จะปรากฏรายการที่สมาชิกได้รายงานเข้ามา

|                                 | Trade                                                            |               |                    |                       |                         |                           |                          |                    |                  |                    |        |  |  |  |
|---------------------------------|------------------------------------------------------------------|---------------|--------------------|-----------------------|-------------------------|---------------------------|--------------------------|--------------------|------------------|--------------------|--------|--|--|--|
| OutRight<br>Add<br>List Today's | Today's Transaction<br>Trader Id :<br>Company Name :<br>Page : 1 |               |                    |                       |                         |                           |                          |                    |                  |                    |        |  |  |  |
| Financing                       | Del Edit Sub Purpose                                             | Side<br>(B/S) | Issue<br>Symbol    | Yield Indicate<br>(%) | Price                   | Volume Trade<br>Unit Date | Settlement<br>Date       | Trade<br>Time      | Counter<br>party | Status             | remark |  |  |  |
| Add<br>List Today's             |                                                                  | S             | CB10007A           | 1.48 YTM              | 99.765374               | 06/08/2010                | 10/08/2010               | 2:05 PM            |                  | standby            |        |  |  |  |
| List Late                       | □ ≥ OUT                                                          | S             | CB10823A           | 1.37 YTM              | 99.947480               | 06/08/2010                | 09/08/2010               | 2:08 PM            |                  | standby            |        |  |  |  |
| Other<br>Add                    | □ ≥ OUT<br>□ ≥ OUT                                               | BS            | CB10816D<br>LB145B | 1.39 YTM<br>2.96 YTM  | 99.973350<br>108.058536 | 06/08/2010<br>06/08/2010  | 09/08/2010<br>10/08/2010 | 2:03 PM<br>1:49 PM |                  | standby<br>confirm |        |  |  |  |
| List Today's<br>List Late       | □ ≥ OUT                                                          | B             | CB10817A           | 1.39 YTM              | 99.969544<br>99.793851  | 06/08/2010                | 09/08/2010               | 1:35 PM            |                  | standby            |        |  |  |  |
| Bid/Offer                       |                                                                  | B             | CB119046           | 2.015 YTM             | 98.056638               | 06/08/2010                | 10/08/2010               | 11:58 AM           |                  | standby            |        |  |  |  |

สมาชิกสามารถยกเลิกและแก้ไขรายการได้เองก่อนเวลา 16.00 น. โดยถ้าต้องการลบรายการให้เลือกที่กรอบสี่เหลี่ยม จากนั้นกดปุ่ม Del แต่ถ้าต้องการแก้ไขรายการให้กดที่เครื่องหมาย ≥ จะปรากฏหน้าจอข้อมูลรายการนั้นขึ้นมา เมื่อทำการ แก้ไขข้อมูลแล้วจึงกดปุ่ม submit

4. เมื่อต้องการตรวจสอบดูรายการที่ได้รายงานเข้ามาแล้วย้อนหลัง ให้เลือกเมนู Historical Transaction

| OutRight               | Report From : 01/08/2009 To : 05/08/2009 (dd/mm/yyyy) |        |          |         |          |          |            |        |            |            |       |            |               |         |         |      |  |
|------------------------|-------------------------------------------------------|--------|----------|---------|----------|----------|------------|--------|------------|------------|-------|------------|---------------|---------|---------|------|--|
|                        | Burnard Cathields Charge Other All Go Download        |        |          |         |          |          |            |        |            |            |       |            |               |         |         |      |  |
| Add<br>List Today's    | Purpose. Codurgin Contracting Other All Contracting   |        |          |         |          |          |            |        |            |            |       |            |               |         |         |      |  |
| List Late              | Company Name :                                        |        |          |         |          |          |            |        |            |            |       |            |               |         |         |      |  |
|                        | Statue:                                               |        |          |         |          |          |            |        |            |            |       | Pane       | Page: 1 2 3 4 |         |         |      |  |
| Financing              | Sub Rumose                                            | Side   | Teering  | Purnoso | Viold    | Indicate | Price      | Volume | Trade      | Cattlement | Trade | Penort     | Penort        | Counter | Statue  | rema |  |
| odd                    | Sub r a pose                                          | (0.(=) | Cumbol   | raipose | (0())    | Thereads | TTICO      | Linit  | Data       | Data       | Time  | Data       | Time          | counter | Julius  | rema |  |
| List Today's           | OUT                                                   | (6/5)  | CB1010ZA | out     | 1 220000 | VTM      | 00.401205  | CITIC  | Date       | 07/08/2000 | 14:42 | Date       | 14:50:00      | party   | contirm |      |  |
| List Late              | 001                                                   |        | CB10107A | out     | 1.220000 | 11111    | 99.491203  |        | 05/08/2009 | 07/00/2009 | 14.45 | 05/08/2009 | 14.00.00      |         | commun  |      |  |
|                        | 001                                                   | 5      | CBIDIO/A | out     | 1.150000 | TIM      | 99.532/41  |        | 05/00/2009 | 11/00/2009 | 14:01 | 05/00/2009 | 14:05:00      |         | standby |      |  |
| Other                  | 001                                                   | 5      | CB09817A | out     | 0.990000 | YIIVI    | 99.970173  |        | 05/08/2009 | 06/08/2009 | 12:15 | 05/08/2009 | 12:16:48      |         | standby |      |  |
|                        | OUT                                                   | S      | TB09902A | out     | 0.995000 | YTM      | 99.926451  |        | 05/08/2009 | 06/08/2009 | 12:15 | 05/08/2009 | 12:16:07      |         | standby |      |  |
| Add                    | 001                                                   | 5      | TB09826C | out     | 0.990000 | YIM      | 99.945783  |        | 05/08/2009 | 06/08/2009 | 12:11 | 05/08/2009 | 12:15:29      |         | standby |      |  |
| List Late              | OUT                                                   | в      | SCC12NA  | out     | 3.250000 | YTM      | 106.398092 |        | 05/08/2009 | 10/08/2009 | 11:41 | 05/08/2009 | 11:42:32      |         | confirm |      |  |
|                        | OUT                                                   | в      | CB09903B | out     | 1.000000 | ΥTM      | 99.923346  |        | 05/08/2009 | 06/08/2009 | 10:55 | 05/08/2009 | 10:56:21      |         | standby |      |  |
| Bid/Offer              | OUT                                                   | S      | CB09903B | out     | 1.000000 | YTM      | 99.923346  |        | 05/08/2009 | 06/08/2009 | 09:59 | 05/08/2009 | 10:55:00      |         | standby |      |  |
|                        | OUT                                                   | в      | CB09903B | out     | 1.000000 | YTM      | 99.923346  |        | 05/08/2009 | 06/08/2009 | 10:43 | 05/08/2009 | 10:43:33      |         | confirm |      |  |
| Ranking Report         | OUT                                                   | в      | CB09903B | out     | 0.990000 | YTM      | 99.924112  |        | 05/08/2009 | 06/08/2009 | 10:32 | 05/08/2009 | 10:40:00      |         | confirm | •    |  |
| Bid/Offer Quotation    | OUT                                                   | в      | CB09903B | out     | 1.002500 | YTM      | 99.923155  |        | 05/08/2009 | 06/08/2009 | 10:10 | 05/08/2009 | 10:15:00      |         | confirm | •    |  |
| add)                   | OUT                                                   | s      | CB09903B | out     | 1.005000 | YTM      | 99.922964  |        | 05/08/2009 | 06/08/2009 | 09:50 | 05/08/2009 | 09:52:27      |         | confirm |      |  |
| ,                      | OUT                                                   | S      | TB09021A | out     | 1.005000 | YTM      | 99.793919  |        | 05/08/2009 | 07/08/2009 | 08:41 | 05/08/2009 | 08:42:08      |         | standby |      |  |
|                        | OUT                                                   | в      | BOTS119A | out     | 2.000000 | YTM      | 104.562457 |        | 05/08/2009 | 07/08/2009 | 08:00 | 05/08/2009 | 08:02:21      |         | standby |      |  |
| Trade Transaction      | OUT                                                   | s      | CB09N05B | out     | 1.060000 | YTM      | 99.736423  |        | 04/08/2009 | 06/08/2009 | 16:19 | 04/08/2009 | 16:20:00      |         | standby |      |  |
|                        | OUT                                                   | в      | CB09903B | out     | 1.000000 | YTM      | 99,923346  |        | 04/08/2009 | 06/08/2009 | 16:16 | 04/08/2009 | 16:16:30      |         | confirm |      |  |
| Historical Transaction | CULT                                                  | c      | CHIDDONA | out     | 1.405000 | VIN      | 09.619210  |        | 04/09/2000 | 06/09/2000 | 16:12 | 04/09/2000 | 16-116-16-1   |         | confirm |      |  |